# skillsoft 新プラットフォーム Percipio サイト管理者ガイド ユーザー登録編

# 【出版社名】skillsoft

### 出版社サイト: <u>https://www.skillsoft.com/</u>

第1版

| 作成者   | iJapan 株式会社 |
|-------|-------------|
| 作成日   | 2020年9月1日   |
| 最終更新日 | 2020年9月1日   |

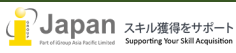

## 目次

| <u>PERCIPIO の WEB 環境要求要件3</u> |
|-------------------------------|
| ログイン3                         |
| 1 名ずつ作成する場合                   |
| 新規ユーザー登録                      |
| 複数名新規ユーザーを作成する場合6             |
| ユーザー属性8                       |
| 対象者管理                         |

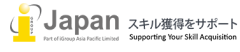

#### Percipioの web 環境要求要件

- Browser 要件: IE11, Edge v17+, Firefox v70+, Chrome v77+, Safari v12.1+ Google Chrome, Firefox, MS Edge, Safari, or Opera の最新版推奨 Internet 接続推奨環境: 500+Kbps
- Percipio のモバイル環境要求要件:
  - IOS: 12.0+
  - Android 6.0+
- 最小画面解像度: 1024x768 ピクセル以上推奨

### ログイン

下記 URL からサイト管理者としてログインしてください。

URL: <u>https://igeval.percipio.com/</u>

| Group   |                                                                     |
|---------|---------------------------------------------------------------------|
|         | <ul> <li>セッションを終了しました。Percipio をご利用いた<br/>だきありがとうございました。</li> </ul> |
|         | 始めましょう!                                                             |
| a la la | メールアドレスまたはログイン名<br>@igroupjapan.com                                 |
|         | パスワード                                                               |
|         |                                                                     |
|         | パスワードを忘れた場合                                                         |
|         | <b>ログイン</b>                                                         |

### 1名ずつ作成する場合

#### 新規ユーザー登録

1. 「ユーザー」→「ユーザー・マネジメント」をクリックし、「新規ユーザー」を選択します。

| iGroup 🖻 ㅋィブラリ ~           |                                                                           |                                 | ⊕ E                                           | 本語 ~ 🛛 👤 マイプロファイル ~ |
|----------------------------|---------------------------------------------------------------------------|---------------------------------|-----------------------------------------------|---------------------|
|                            | ユーザー ^ コンき                                                                | テンツ ~ 学習 ~ 分析                   | f ~   設定 ~                                    |                     |
|                            | ユーザー・マネジメント<br>ユーザー属性<br>対象者管理<br>コー・、、・・・・・・・・・・・・・・・・・・・・・・・・・・・・・・・・・・ | と学習しま <sup>、</sup><br>ティオフックを検索 | すか?<br>へ                                      |                     |
| 学習を再開                      |                                                                           |                                 | すべて表示                                         | ÷ >                 |
|                            | Skills fr                                                                 |                                 | オーディオサマリー :                                   | >                   |
| 聞くことが難しい場面でも相<br>手の話に耳を傾ける | The Basics of Marketing                                                   | Reaching Customers<br>Digitally | Understanding Digital<br>Marketing: Marketing |                     |

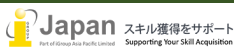

| iGroup | ◎ ライブラリ ~              | 今日は何を学習しますか?      | Q          | ⊕ 日本語 ~        | 👤 マイプロファイル 〜 |
|--------|------------------------|-------------------|------------|----------------|--------------|
|        | ユーザー                   | - ~ コンテンツ ~       | 学習 ~ 分析 ~  | 設定 ~           |              |
| ユーザー・  | マネジメント                 |                   | ± テンプレートをダ | ウンロードする 🛃 リストを | ダウンロードする     |
| 新規ユーサ  | <b>ブー</b> インボート        |                   | 2          | の一覧からユーザーを検索する | Q            |
| 名前 个   | ЕХ−Л ≎                 | ユーザーID 🗘          | ロール        | ステータス 🗢        | アクション        |
|        | zawmoeaung@mabbank.    | com zawmoeaung    | 学習者        | アクティブ          | :            |
|        | zayarhtaik@mabbank.cor | n zayarhtaik      | 学習者        | アクティブ          | :            |
|        | winaungkyaw@mabbank.   | com winaungkyaw   | 学習者        | アクティブ          | :            |
|        | tintlwinaung@mabbank.c | om tintlwinaung   | 学習者        | アクティブ          | :            |
|        | thetthetwin@mabbank.co | om thetthetwin    | 学習者        | アクティブ          | :            |
|        | sslinn@mabbank.com     | sslinn            | 学習者        | アクティブ          | :            |
|        | nyanwintun@mabbank.co  | om nyanwintun     | 学習者        | アクティブ          | :            |
|        | myothetnaing@mabbank   | .com myothetnaing | 学習者        | アクティブ          | :            |

2. 新規ユーザーの個人情報を入力します。ロール欄に、実際に応じて適切なロールを選択します。

- 六つのロールの意味は下記のようです:
  - ① 学習者: Percipio コンテンツのみアクセス可能です;一般ユーザーのことを意味します。
  - ② Manager:分析(ダッシュボード及びレポート)を確認できます(プログラム価値ダッシュボードは確認不可です)
  - ③ 学習管理者:分析(ダッシュボード及びレポート)を確認できます(プログラム価値ダッシュボードは確認不可です);学 習者に課題を作成、編集、管理できます。
  - ④ コンテンツキュレーター:施設図書館をカスタマイズ可能です(サブジェクト、チャネル、コンテンツなおを作成します);一部 のダッシュボード(概要とアクティブティのみ)&レポートを確認可能です。
  - ⑤ コンテンツコーディネーター:施設のチャネルやコンテンツを Percipio と一緒に管理できます;一部のレポートにアクセス可能です。
  - ⑥ サイト管理者:全ての管理者機能を利用できます。

参考サイト:

https://documentation.skillsoft.com/en\_us/percipio/Content/A\_Administrator/admn\_ roles.htm

| iGroup                    | 圓 ライブラリ ∨   | 今日     | は何を学習しますか? |                                             | Q                     |      | ⊕ 日本語 ~ | 💄 マイプロファイル 🗸 |
|---------------------------|-------------|--------|------------|---------------------------------------------|-----------------------|------|---------|--------------|
|                           |             | ユーザー 〜 | コンテンツ ~    | 学習 ~                                        | 分析 ~                  | 設定 ~ |         |              |
| ユーザー・                     | マネジメント > 新規 | ユーザー   |            |                                             |                       |      |         |              |
| ユーザーの論                    | 洋細          |        |            |                                             |                       |      |         |              |
| 氏名 (名)                    |             |        |            | 氏名(姓)                                       |                       |      |         |              |
| ログイン名*                    |             |        |            | EX−ル*                                       |                       |      |         |              |
| ユーザーID                    |             |        | _          | ロール<br>✓ 学習者                                |                       |      |         |              |
| <sub>ステータス</sub><br>アクティブ |             |        |            | Manager<br>学習管理者<br>コンテンツ<br>コンテンツ<br>サイト管理 | キュレーター<br>コーディネー<br>者 | ター   |         |              |

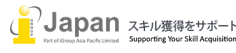

3. パスワード、ウェルカム電子メール送信、送信時間が設定可能です。

| Group 国 ライブラリ > 今日は何?        | を学習しますか?     | Q           | 🜐 日本語 🗸 💄 マイプロファイル |
|------------------------------|--------------|-------------|--------------------|
| ユ <i>ーザ</i> ー ~              | コンテンツ ~ 学習 ~ | 分析 ~   設定 ~ |                    |
|                              |              |             |                    |
| ステータス                        | パスワード        |             |                    |
| アクティブ                        | •            |             |                    |
| □ このユーザーに初回ログイン時にパスワードを変更するよ | よう求める        |             |                    |
|                              | 日付           | 時刻          |                    |
| ✓ ウェルカム電子メールの送信 他のヘルプが必要ですか? | Ē 2020/8/12  | © 4:30 PM   | 9くに送信時刻しま 9        |
|                              |              |             |                    |

4. 対象ユーザーにコンテンツ分野の利用権限を割り当てます。

主に四つのジャンルがあります: Business; Digital Transformation; P&C Tools; Technology and Developer; が、施設の契約状況やサイト管理者の設定状況により、表示される内容が異なります。

カスタマイズ可能な項目(ユーザー属性): Collection; License-Business; License - Digital Transformation; License - SkillSoft Expert; License - SLDP; License - Technology and Developer; License- P&C Tools

例: License-Business のみご利用の場合、下記の画面では、「License-Business」のみ表示されるように、サイト管理 者の方で設定できます。

| iGroup 🗉 ㅋィブ                     | ∋U ~  | 今日は何を学習しますか? |                   | Q               |      | ● 日本語 ~ | 💄 マイプロファイル 🗸 |
|----------------------------------|-------|--------------|-------------------|-----------------|------|---------|--------------|
|                                  | ユーザー、 | > コンテンツ >    | 学習 ~              | 分析 ~            | 設定 ~ |         |              |
| ユーザー属性                           |       |              |                   |                 |      |         |              |
| Account Created                  |       |              | Account Deactiva  | ation Scheduled |      |         |              |
| Collection                       |       |              | License - Busines | s               |      |         |              |
| License - Digital Transformation |       |              | License- P&C Too  | ls              |      |         |              |
| License - SkillSoft Expert       |       |              | License - SLDP    |                 |      |         | _            |

設定例: Business を指定する場合、Business(Books); Business(Courses); Expert 三つの選択肢があり、 「Books」は電子書籍のみ;「Courses」はコースのみ受講可能;「Expert」は電子書籍及びコースにアクセス可能と意味して います。また、Business(Books)には Books 24X7、Books summary、Audio Books が含まれています。

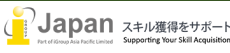

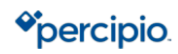

| Group 🗉 ㅋィブラリ ~                    | 今日は    | 何を学習しますか? |                            | Q                |      | ⊕ 日本語 ∨ | 💄 マイプロファイル 〜 |
|------------------------------------|--------|-----------|----------------------------|------------------|------|---------|--------------|
|                                    | ユーザー 〜 | コンテンツ 〜   | 学習 ~                       | 分析 ~             | 設定 ~ |         |              |
| Ē                                  |        |           | Ē                          |                  |      |         | -            |
| Collection                         |        |           | License - Business         |                  |      |         |              |
| License - Digital Transformation   |        |           | Business (B<br>Business (C | ooks)<br>ourses) |      |         |              |
| License - SkillSoft Expert         |        |           | Expert                     |                  |      |         |              |
| License - Technology and Developer |        |           | Organisation               |                  |      |         |              |

5. 四つの分野のコンテンツを全てアクセス可能と設定する場合、下記のように、「License – Skillsoft Expert」欄に「Trial」を 選択します。こちらの「Trial」ですが、サイト管理者の方で、他の言葉を設定可能です。設定方法は7番を参照してください。

| iGroup 🖳 דע איז יוסע איז יוסע יוסע יוסע יוסע יוסע יוסע יוסע יוסע | 今日は何を学習しますか? |                    | Q    | ● 日  | 本語 ~ | 👤 マイプロファイル 〜 |
|------------------------------------------------------------------|--------------|--------------------|------|------|------|--------------|
| ユーザー                                                             | > コンテンツ >    | 学習 ~               | 分析 ~ | 設定 ~ |      |              |
| License - Digital Transformation                                 |              | License- P&C Tools |      |      |      | _            |
| License - SkillSoft Expert                                       |              | License - SLDP     |      |      |      |              |
| Trial                                                            |              | Organisation       |      |      |      |              |
| testing                                                          |              |                    |      |      |      |              |
|                                                                  | キャンセル        | 作成                 |      |      |      |              |

#### 複数名新規ユーザーを作成する場合

 まず、ユーザー・マネジメントをクリックし、テンプレートをダウンロードし、必要な項目に記入します。例について、別紙「Import Users Template.csv」を参照してください。そして、インポートボタンを押し、ファイルをアップロードします。(CSV 形式) 参照サイト:

https://documentation.skillsoft.com/en\_us/percipio/Content/A\_Administrator/admn\_import\_download\_csv.htm

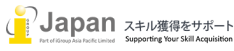

## \*percipio.

| iGroup <sup>la ərə</sup> əv ·                         |                                               |                                       | ④ 日本語 ~                                                                                                    | マイプロファイル 〜 |
|-------------------------------------------------------|-----------------------------------------------|---------------------------------------|----------------------------------------------------------------------------------------------------|------------|
|                                                       | ユーザー ^ コンテンツ >                                | 学習 > 分析 > 計                           | 定 ~                                                                                                    |            |
|                                                       | ユーザー・マネジメント<br>ユーザー属性<br>対象者管理                | 習しますか <sup>、</sup><br><sup>୨を検索</sup> | ?<br>Q                                                                                                    | R          |
| 学習を再開                                                 |                                               |                                       | すべて表示 >                                                                                                    |            |
| コース :<br>開くごとが難しい場面でも相<br>手の話に耳を傾ける                   | Skills ff<br>:<br>asics of Marketing<br>:<br> | ن<br>tomers المالية<br>المالية        | territical (۱۹۹۵) (۱۹۹۵) (۱۹۹ |            |
| iGroup 🛛 🕫 דער די די די די די די די די די די די די די | 今日は何を学習しますか?                                  | Q                                     | ⊕ 日本語 ~ 💄                                                                                                    | マイプロファイル 〜 |
|                                                       | ユーザー ヾ コンテンツ ヾ                                | 学習 ~ 分析 ~ 討                           | 定 ~                                                                                                    |            |
| ユーザー・マネジメント                                           |                                               | ± テンプレートをダウΣ                          | ンロードする キリストをダ                                                                                                    | ウンロードする    |
| 新規ユーザー インポート                                          |                                               | <u></u>                               | 一覧からユーザーを検索する                                                                                                    | Q          |
| 名前 个 Eメール 🗘                                           | ユーザーID 🗘                                      | ロール                                   | ステータス 🗢                                                                                                    | アクション      |
|                                                       |                                               | 学習者                                   | アクティブ                                                                                                    | :          |
|                                                       |                                               | 学習者                                   | アクティブ                                                                                                    | :          |
|                                                       |                                               | 学習者                                   | アクティブ                                                                                                    | :          |
| ユーザ                                                   | <sup>*</sup> ー情報を保護するため、                      | 学習者                                   | アクティブ                                                                                                    |            |
|                                                       | 0.00000                                       | 字習者                                   | アクティフ                                                                                                    | :          |
|                                                       |                                               | 举动争                                   | マクティブ                                                                                                    |            |
|                                                       |                                               | 学習者                                   | アクティブ                                                                                                    | :          |

| インポート           | 事前検証する            |                     |
|-----------------|-------------------|---------------------|
| コンピューター上のファ<br> | イルを選択             | Select a file インボート |
| ✓ ようこそEメールを-    | 斉送信する 他のヘルプが必要ですか | ?? ウェルカム電子メールを送付可否  |
| 日付              | 時刻<br>① 12:00 PM  | すぐに送信時刻します          |

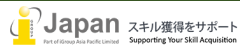

#### ユーザー属性

7. 4番で話した通り、下記のように、ユーザー属性はカスタマイズ可能です。

|                                    | ב- <b>#</b> - י | コンテンツ ~ | 学習 ~                | 分析 ~        | 設定 ~ |   |             |
|------------------------------------|-----------------|---------|---------------------|-------------|------|---|-------------|
| ユーザー属性                             |                 |         |                     |             |      |   |             |
| Account Created                    |                 |         | Account Deactivatio | n Scheduled |      |   |             |
| Collection                         |                 |         | License - Business  |             |      |   |             |
| License - Digital Transformation   |                 |         | License- P&C Tools  |             |      |   |             |
| License - SkillSoft Expert         |                 |         | License - SLDP      |             |      |   | > カスダマイ ス可能 |
| License - Technology and Developer |                 |         | Organisation        |             |      | J |             |

下記のように作成します。「ユーザー」→「ユーザー属性」→「ユーザー属性を作成」をクリックし、属性名、属性型などを記入し、作成します。その後、下記のように属性一覧及びそれぞれのデータを確認できます。

|                                  | ユーザー 〜        | コンテンツ 〜      | 学習 ~ 分析 ~ 設    | 定 ~      |          |
|----------------------------------|---------------|--------------|----------------|----------|----------|
| х-Д                              |               |              |                |          |          |
| ューザー属性🕜                          |               |              |                |          |          |
| 属性名                              | 属性型           | 値            | 属性を持つユーザー      | 対象者で使用中  | アクション    |
| Account Created                  | 日付            | 12           | 16             | 0        | Image: 1 |
| Account Deactivation Scheduled   | 日付            | 10           | 46             | 0 4      | 集·削除可能 : |
| Collection                       | リスト           | 2            | 0              | 1        | :        |
| License - Business               | リスト           | 3            | 4              | 2        | :        |
| License - Digital Transformation | リスト           | 1            | 5              | 1        | :        |
| License- P&C Tools               | リスト           | 3            | 4              | 1        | 1        |
|                                  | a-            | ザー ~ コンテンツ ~ | 学習 ◇ 分析 ◇ 設定 ◇ |          |          |
| ユーザー属                            | 性 > ユーザー属性を作成 |              |                |          |          |
| ユーザー履                            | 【性を作成         |              |                |          |          |
| ユーザー属                            | 性の詳細          |              |                | *必須フィールド |          |

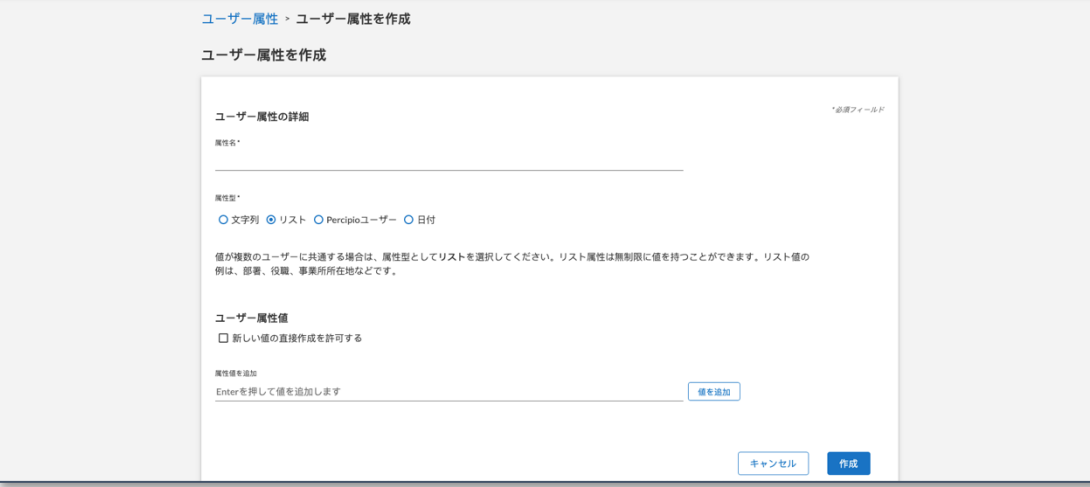

作成されたユーザー属性は、下記に反映されます。

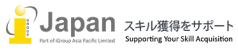

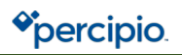

| <b>ユ</b> − <b>∜</b> − ×            | コンテンツ ~ | 学習 ◇ 分析 ◇                      | 設定 ~ |   |           |
|------------------------------------|---------|--------------------------------|------|---|-----------|
| ユーザー属性                             |         |                                |      |   |           |
| Account Created                    |         | Account Deactivation Scheduled |      |   |           |
| Collection                         |         | License - Business             |      |   |           |
| License - Digital Transformation   |         | License- P&C Tools             |      |   |           |
| License - SkillSoft Expert         |         | License - SLDP                 |      |   | ▶カスタマイス可能 |
| License - Technology and Developer |         | Organisation                   |      |   |           |
| <br><u></u>                        |         |                                |      | , |           |

#### 対象者管理

対象者を作成するメリット:対象者名を利用して対象データを検索可能です。例:「分析」→「学習者アクティビティ」→「対象者」フィルター機能を利用可能です;対象ユーザーのデータを簡単に検索できます。

|                                      | ューザー ~   コンテ:           | ンツ ◇ 学習 ◇ 分析 ◇ 設定 ◇                           |
|--------------------------------------|-------------------------|-----------------------------------------------|
| 学習者アクティビティレポート                       |                         |                                               |
| サポートされている行の最大値は、500,0<br>ると行数を減らせます。 | <b>000 です。</b> レポートの行数か | が500,000 を超える場合は、時間範囲、アセット種別、ユーザーグループなどを狭く指定す |
| 期間のプリセット 開始                          | 終了                      | 対象者ユーザー                                       |
| 過去7日 👻 首 2020/8/6                    | € 2020/8/13             | 🕰 すべての対象者(フィルター文字列                            |
| アセット種別                               |                         |                                               |
| <b>目</b> オーディオ ブック ⊗ オーディオ           | 概要 ⊗ ブック ⊗ ブック          | ク概要 ② クラス ③ 関連コンテンツ ◎                         |
| 言語                                   |                         |                                               |
| ⊕ すべての言語                             |                         | デフォルトフィルターの使用 表の表示 CSVのダウンロード開始               |
|                                      |                         |                                               |

9. 対象者を作成する場合、「対象者を作成」をクリックし、\*項目を記入します。

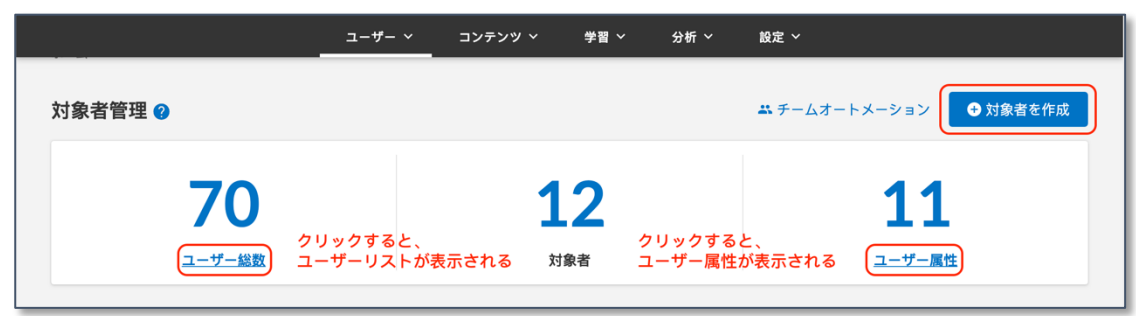

\*学習管理者が学習者に課題を与える前に、下記のように、サイト管理者が権限を与えなければなりません。

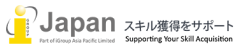

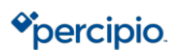

|                                           |                                |                      |               |                  | *必須フィールド         |
|-------------------------------------------|--------------------------------|----------------------|---------------|------------------|------------------|
| 対象 自の計加<br>対象者用の名前を入力します。                 | 1人または複数の 対象者のオーナー              | -を指定してこの対象者解         | 析の表示を有効 (チームマ | ネージャー、学習管理者) にした | り、この対象者の課題を作成 (学 |
| 習管理者) したりできます。<br>対象者の名称・<br>iGroup Japan | 学習者アクティビティ<br>利用し、対象ユーザー       | で対象者の名称を<br>の情報を検索可能 |               |                  |                  |
| 対象多のオーナー ()                               | 対象者のオーナーに推                     | 定された学習管理             | 理者とManagerは   | ×                |                  |
| KK KK (学習管理者) ◎                           | 字智者 アクティビティ<br>学習者に課題を与える      | レホートを確認<br>5権限もある    | ・官理でさ、        | ついて詳しく知る         |                  |
|                                           |                                |                      |               |                  |                  |
| 対象者を定義                                    |                                |                      |               |                  |                  |
| ユーザー属性の指定、個別のコ                            | ーザーの追加、またはその両方に。<br>個別のコーザーを追加 | い対象者を定義してくだ          | さい。           |                  |                  |
| ●ユーリー属住を追加                                | 個別のユーリーを追加                     |                      |               |                  |                  |
| コンテンツの関連付け                                | カフタんチャンクリを漫切しアノナ               |                      |               |                  |                  |
|                                           | カスラムテャンネルを進行してくん               | 2010                 |               |                  |                  |
| ● カフタムチャンクルを問                             | 演行ける                           |                      |               |                  |                  |

「ユーザー属性を追加」をクリックします。

例:「iGroup Japan」との対象者を作成します。

| ユーザー ~ コンテンツ ~ 学習 ~ 分析 ~ 設定 ~                                                                        |
|----------------------------------------------------------------------------------------------------|
| * <i>道須フィールド</i>                                                                                     |
| 対象者用の名前を入力します。1人または複数の対象者のオーナーを指定してこの対象者解析の表示を有効(チームマネージャー、学習管理者)にしたり、この対象者の課題を作成(学<br>習管理者)したりできます。 |
| <sup>対象者の名称・</sup><br>iGroup Japan 対象者名の指定                                                           |
| <sup>対象者のオーナー</sup> ①<br>KKKK(学習管理者) ●  学習管理者の指定  ● ロールについて詳しく知る                                     |
| 対象者を定義<br>ユーザー属性の指定、個別のユーザーの追加、またはその両方により対象者を定義してください。<br>Organisation: iGroup Japan ② jyuza jyuza ᢒ |
| ユーザー総数:8<br>③ ユーザー属性を追加 ● 個別のユーザーを追加<br>・ こちらに反映されます                                                 |
| コンテンツの関連付け<br>この対象者に権利を譲渡したいカスタムチャンネルを選択してください。<br>カスタムチャネルを関連つけられます。<br>・                           |
|                                                                                                    |

例:ユーザー属性を追加します。「Organisation」を選択し、対象である「iGroup Japan」を選択します。 「Organisation」を基準にし、組織「iGroup Japan」に登録されているユーザーを対象者として追加するとの意味です。

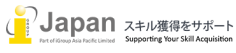

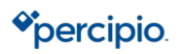

|                                                                                                    | <br>、                                                                                                    | ソ > 学習 > 分析 > 設定 >                        |                                        |
|----------------------------------------------------------------------------------------------------|----------------------------------------------------------------------------------------------------|-------------------------------------------|----------------------------------------|
|                                                                                                    | 付象者管理 > 対象者を作成 @                                                                                                    |                                           |                                        |
|                                                                                                    | 対象者の9詳細<br>対象者周の名前を入力します。1人または複数の対象者のオーナーを指定してこの<br>皆管理者したりできます。<br>対象者の名称・                                                                                                    | D対象者解析の表示を有効(チームマネージャー、学習整理者)にしたり、この対象者のJ | * <i>の頃フィールド</i><br>舞園を作成(学            |
|                                                                                                    | 対象者のオーナー 〇<br>Type to filter by Learning Admin or Manager                                                                                                    | ● ロールについて詳しく知る                            |                                        |
|                                                                                                    | 対象者を定義<br>ユーザー属性の指定、価別のユーザーの追加、またはその両方により対象者を定ま                                                                                                    | 商してください。                                  |                                        |
|                                                                                                    | ● ユーザー属性を追加 ● 個別のユーザーを追加                                                                                                    |                                           |                                        |
|                                                                                                    | コンテンツの間連付け<br>この対象者に権利を譲渡したいカスタムチャンネルを選択してください。<br>② カスタムチャンネルを間連付ける                                                                                                    |                                           |                                        |
|                                                                                                    |                                                                                                    |                                           |                                        |
|                                                                                                    |                                                                                                    |                                           |                                        |
|                                                                                                    | キャンセルして戻る                                                                                                    |                                           | 対象者を作成                                 |
|                                                                                                    | <b>- 18 - 5 - 5</b> |                                           |                                        |
| Collection<br>License - Business<br>License - Digital Trans<br>License - P&C Tools<br>License - SkillSoft Exp<br>License - SLDP<br>License - Technology a<br>v Organisation<br>testing | prmation<br>廃してください。<br>rt<br>nd Developer<br>しい マフ                                                                                                    | 性1の値(OR)<br>7 ィ ルター にノ                    | <i>*必須フィールド</i><br>⊗<br>ユーザー属性ルールを追加 ∨ |
|                                                                                                    |                                                                                                    |                                           |                                        |
|                                                                                                    |                                                                                                    |                                           |                                        |
|                                                                                                    |                                                                                                    |                                           |                                        |
| \$<br>\$<br>\$<br>\$<br>\$<br>\$<br>\$<br>\$<br>\$<br>\$<br>\$<br>\$<br>\$<br>\$<br>\$<br>\$<br>\$<br>\$<br>\$                                                                         | を作成 ^ ユーザー属性ルールを追                                                                                                    | bu                                        |                                        |
| 対象者管理 > 対象者                                                                                                    | を作成 > ユーザー属性ルールを追;<br><sup>自加</sup>                                                                                                    | <b>л</b> а                                | *必須フィールト                               |
| <b>対象者管理 &gt; 対象者</b><br>ユーザー属性ルールを<br>ユーザー属性と値を選択して                                                                                                    | <mark>を作成 &gt; ユーザー属性ルールを追</mark><br><u>自加</u><br><sup>対象者の範囲を定義してください。</sup>                                                                                                    | żα                                        | ・必須フィールト                               |
| <b>コーザー属性ルールを</b><br>ユーザー属性と値を選択して<br>Attribute 1                                                                                                    | を作成 > ユーザー属性ルールを追;<br>自加<br>df象者の範囲を定義してください。<br>オペレーター                                                                                                    | <b>力</b> 口<br> 性1の値(OR)                   | * <i>&amp;</i> 須フィールド                  |
| <b>コーザー属性ルールを</b><br>ユーザー属性と値を選択して<br>Attribute 1<br>Organisation                                                                                                    | を作成 > ユーザー属性ルールを追<br>自加<br>対象者の範囲を定義してください。<br>オペレーター<br>・<br>等しい ・                                                                                                    | <b>力</b> 口<br>Ⅰ性1の値(OR)                   | *必須フィールド<br>                           |
| 対象者管理 > 対象者<br>ユーザー属性ルールを<br>ユーザー属性と値を選択して<br>Attribute 1<br>Organisation                                                                                                    | を作成 > ユーザー属性ルールを追;<br>自加<br><sup>対象者の範囲を定義してください。</sup><br>オペレーター<br>等しい ~                                                                                                    | <u>ታበ</u><br>የቼ፤ ማቼ(OR)<br>iGroup         | *&∏7+-ルF                               |

そして、「分析」→「学習者アクティビティ」→「iGroup Japan」で検索します。「iGroup Japan」対象者となるユーザー全員が表示されます。

| If your report is greater the<br>End<br>首 9/1/2020 | an 500,000 l       | rows, you can reduce the result | ts by specifying a shorter time frame, fewer    |
|----------------------------------------------------|--------------------|---------------------------------|-------------------------------------------------|
| If your report is greater tha<br>End<br>首 9/1/2020 | an 500,000 i       | rows, you can reduce the result | ts by specifying a shorter time frame, fewer    |
| End                                                | ſ                  | Audience                        | User                                            |
|                                                    |                    | 🕰 IGroup Japan                  | All Users (Type to Filter)                      |
|                                                    |                    | All Audiences                   | Language                                        |
| Book Summary 😢 Cour                                | rse 🛛 Lini         | iGroup Japan                    | All Languages                                   |
|                                                    |                    | Use default filters             | Display table Start CSV download                |
|                                                    | Book Summary 🛛 Cou | Book Summary 🏵 Course 🔍 Lin     | Book Summary Course Line<br>Use default filters |

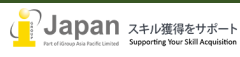

| The maximum nu<br>asset types, and/o | mber of supported rows is 50 or fewer audiences. | 00,000. If your report is grea              | ter than 500,000 rows, you can redu                                                                                                    | ice the results by specify                                                                                                    | ing a shorter time frame, fewe                                                                                                    |
|--------------------------------------|--------------------------------------------------|---------------------------------------------|----------------------------------------------------------------------------------------------------|----------------------------------------------------------------------------------------------------|----------------------------------------------------------------------------------------------------|
| Date Range Presets                   | Start                                            | End                                         | Audience                                                                                                    |                                                                                                    |                                                                                                    |
| Last 7 days to dat                   | te • 🖻 8/25/2020                                 | Ē 9/1/2020                                  | iGroup Japa                                                                                                    | n 😋                                                                                                    |                                                                                                    |
| User                                 | Asset Type                                       |                                             | All Audiences                                                                                                    |                                                                                                    |                                                                                                    |
| 💄 All Users (Typ                     | be to Filter) 🖪 Audio                            | Book 🛛 Audio Summary 🕯                      | Book & Book Summary 8                                                                                                    | Course 🛛 Linked Con                                                                                                    | tent 🛛                                                                                                    |
|                                      |                                                  |                                             |                                                                                                    |                                                                                                    |                                                                                                    |
| Language                             |                                                  |                                             |                                                                                                    |                                                                                                    |                                                                                                    |
| All Languages                        | S                                                |                                             |                                                                                                    |                                                                                                    |                                                                                                    |
|                                      |                                                  |                                             |                                                                                                    |                                                                                                    |                                                                                                    |
|                                      |                                                  |                                             |                                                                                                    |                                                                                                    |                                                                                                    |
|                                      |                                                  |                                             |                                                                                                    |                                                                                                    |                                                                                                    |
|                                      |                                                  |                                             |                                                                                                    |                                                                                                    |                                                                                                    |
|                                      | USERS ~                                          | CONTENT ~ L                                 | EARNING Y ANALYTICS Y                                                                                                    | SETTINGS ~                                                                                                    |                                                                                                    |
|                                      | USERS ~                                          | CONTENT Y L                                 | EARNING Y ANALYTICS Y                                                                                                    | SETTINGS ~                                                                                                    |                                                                                                    |
| ER ID                                | USERS ~                                          | CONTENT ~ L                                 | EARNING ~ ANALYTICS ~                                                                                                    | SETTINGS ~                                                                                                    | CONTENT TITLE 🗘                                                                                                    |
| ER ID                                | USERS ~                                          | CONTENT ~ L                                 | EARNING ~ ANALYTICS ~<br>AUDIENCE \$<br>All Users; iGroup; iGroup Japan;                                                                                                    | SETTINGS ~<br>CONTENT ID \$<br>145746                                                                                                    | CONTENT TITLE \$<br>The Language of Sales: The Art                                                                                                    |
| ER ID                                | USERS ~                                          | CONTENT Y L                                 | EARNING × ANALYTICS × AUDIENCE \$ All Users; (Group; (Group Japan; All Users; (Group; IGroup Japan;                                                                                                    | SETTINGS ~<br>CONTENT ID ÷<br>145746<br>104162                                                                                                    | CONTENT TITLE<br>The Language of Sales: The Art<br>Presentation Advantage: How                                                                                                    |
| ER ID                                | USERS ~                                          | CONTENT V L                                 | EARNING × ANALYTICS × AUDIENCE \$ All Users; IGroup; IGroup Japan; All Users; IGroup; IGroup Japan; All Users; IGroup; IGroup Japan;                                                                                                    | SETTINGS ~<br>CONTENTID ÷<br>145746<br>104162<br>62429                                                                                                    | CONTENT TITLE<br>The Language of Sales: The Art<br>Presentation Advantage: How<br>Hardwiring Happiness: The Ne                                                                                                    |
|                                      | FIRST NAME                                       | CONTENT V L                                 | EARNING × ANALYTICS × AUDIENCE  AUDIENCE  AII Users; IGroup: IGroup Japan; AII Users; IGroup: IGroup Japan; AII Users; IGroup: IGroup Japan; AII Users; IGroup Japan; Trial - S                                                                                                    | SETTINGS ≻<br>CONTENT ID ≎<br>145746<br>104162<br>62429<br>bs_acs02_a05_jajp                                                                                                    | CONTENT TITLE ◆<br>The Language of Sales: The Art<br>Presentation Advantage: How<br>Hardwiring Happiness: The Ne<br>優れたカスタマーサービスの:                                                                                                    |
| R ID                                 | USERS ~<br>FIRST NAME<br>ユーザー情報<br>カバーしており       | CONTENT 〜 L<br>LAST NAME<br>を保護する為、<br>Jます。 | EARNING × ANALYTICS × AUDIENCE \$ All Users; (Group; (Group Japan; All Users; (Group; IGroup Japan; All Users; (Group; IGroup Japan; All Users; (Group; IGroup Japan; All Users; (Group; IGroup Japan;                                                                                                    | SETTINGS ≻<br>CONTENT ID ≎<br>145746<br>104162<br>62429<br>bs.acs02_a05_jajp<br>63482                                                                                                    | CONTENT TITLE ◆<br>The Language of Sales: The Art<br>Presentation Advantage: How<br>Hardwiring Happiness: The Ne<br>優れたカスタマーサービスの、<br>Business Strategy: Plan, Execu                                                                                                    |
|                                      | USERS 〜<br>FIRST NAME<br>ユーザー情報を<br>カバーしており      | CONTENT 〜 L<br>LASTNAME<br>を保護する為、<br>リます。  | EARNING × ANALYTICS ×<br>AUDIENCE \$<br>All Users; IGroup: IGroup Japan;<br>All Users; IGroup: IGroup Japan;<br>All Users; IGroup: IGroup Japan;<br>All Users; IGroup: IGroup Japan;<br>All Users; IGroup: IGroup Japan;                                                                                                    | SETTINGS ➤           CONTENT ID            145746           104162           62429           bs_acs02_a05_jajp           63482           bs_apr07_a01_enus                                                                            | CONTENT TITLE<br>The Language of Sales: The Art<br>Presentation Advantage: How<br>Hardwiring Happiness: The Ne<br>優れたカスタマーサービスのご<br>Business Strategy: Plan, Execut<br>Six Sigma and Lean: Foundation                                                                                   |
| RID                                  | USERS 〜<br>FIRST NAME<br>ユーザー情報<br>カバーしておい       | CONTENT 〜 L<br>LAST NAME<br>を保護する為、<br>Jます。 | EARNING × ANALYTICS ×<br>AUDIENCE ¢<br>All Users; (Group; (Group Japan;<br>All Users; (Group; IGroup Japan;<br>All Users; (Group; IGroup Japan;<br>All Users; (Group; IGroup Japan;<br>All Users; (Group; IGroup Japan;<br>All Users; (Group; IGroup Japan;                                                                                                    | SETTINGS ×           CONTENT ID ÷           145746           104162           62429           bs_acs02_a05_jajp           63482           bs_apr07_a01_enus           139200                                                          | CONTENT TITLE ◆<br>The Language of Sales: The Art<br>Presentation Advantage: How<br>Hardwiring Happiness: The Ne<br>優れたカスタマーサービスの:<br>Business Strategy: Plan, Execut<br>Six Sigma and Lean: Foundation<br>Selling to the C-Suite: What Ev                                              |
| ER ID                                | USERS ><br>FIRST NAME<br>ユーザー情報<br>カバーしておい       | CONTENT 〜 L<br>LAST NAME<br>を保護する為、<br>Jます。 | EARNING × ANALYTICS × AUDIENCE  AUDIENCE  AII Users; IGroup; IGroup Japan; AII Users; IGroup; IGroup Japan; AII Users; IGroup; IGroup Japan; AII Users; IGroup; IGroup Japan; AII Users; IGroup; IGroup Japan; AII Users; IGroup; IGroup Japan; AII Users; IGroup; IGroup Japan; AII Users; IGroup; IGroup Japan; AII Users; IGroup; IGroup Japan;                                                                                                    | SETTINGS ~           CONTENT ID ÷           145746           104162           62429           bs.acs02.a05.jajp           63482           bs.apr07_a01_enus           139200           bs.acs03_a03.jajp                              | CONTENT TITLE ◆<br>The Language of Sales: The Art<br>Presentation Advantage: How<br>Hardwiring Happiness: The Net<br>優れたカスタマーサービスの;<br>Business Strategy: Plan, Execut<br>Six Sigma and Lean: Foundation<br>Selling to the C-Suite: What Ev<br>電話でのカスタマーサービス;                           |
|                                      | USERS ><br>FIRST NAME<br>ユーザー情報<br>カバーしており       | CONTENT 〜 L<br>LAST NAME<br>を保護する為、<br>ります。 | ANALYTICS × ANALYTICS × AUDIENCE  AUDIENCE  AII Users; IGroup; IGroup Japan; AII Users; IGroup; IGroup Japan; AII Users; IGroup; IGroup Japan; AII Users; IGroup; IGroup Japan; AII Users; IGroup; IGroup Japan; AII Users; IGroup; IGroup Japan; AII Users; IGroup; IGroup Japan; AII Users; IGroup; IGroup Japan; AII Users; IGroup; IGroup Japan; AII Users; IGroup; IGroup Japan; AII Users; IGroup; IGroup Japan;                                                                 | SETTINGS ➤           CONTENT ID ♀           145746           104162           662429           bs_acs02_a05_jajp           63482           bs_apr07_a01_enus           139200           bs_acs03_a03_jajp           bs_dgt64_a01_jajp | CONTENT TITLE ◆<br>The Language of Sales: The Art<br>Presentation Advantage: How<br>Hardwiring Happiness: The Ne<br>優れたカスタマーサービスの<br>Business Strategy: Plan, Execut<br>Six Sigma and Lean: Foundation<br>Selling to the C Suite: What Ev<br>電話でのカスタマーサービス<br>節門別の分析                    |
|                                      | USERS ><br>FIRST NAME<br>ユーザー情報を<br>カバーしておい      | CONTENT 〜 L<br>LAST NAME<br>を保護する為、<br>リます。 | EARNING × ANALYTICS × AUDIENCE  AUDIENCE  AII Users; IGroup; IGroup Japan; AII Users; IGroup; IGroup Japan; AII Users; IGroup; IGroup Japan; AII Users; IGroup; IGroup Japan; AII Users; IGroup; IGroup Japan; AII Users; IGroup; IGroup Japan; AII Users; IGroup; IGroup Japan; AII Users; IGroup; IGroup Japan; AII Users; IGroup; IGroup Japan; AII Users; IGroup; IGroup Japan; AII Users; IGroup; IGroup Japan; AII Users; IGroup; IGroup Japan; AII Users; IGroup; IGroup Japan; | SETTINGS ➤           CONTENT ID ↓           145746           104162           62429           bs.acs02_a05_jajp           63482           bs.apr07_a01_enus           139200           bs.acs03_a03_jajp           bs.actgt4_a01_jajp | CONTENT TITLE ↓<br>The Language of Sales: The Art<br>Presentation Advantage: How<br>Hardwiring Happiness: The Ne<br>優れたカスタマーサービスの;<br>Business Strategy: Plan, Execut<br>Six Sigma and Lean: Foundation<br>Selling to the C-Suite: What Ev<br>電話でのカスタマーサービス。<br>部門別の分析<br>聞くことが難しい場面でも相 |

### お問い合わせ先:

\*percipio.

Japan 株式会社/iGroup Asia Pacific Ltd Japan 〒101-0047 東京都千代田区内神田 1-5-16 アルテ大手町 9F E-mail: <u>info@igroupjapan.com</u> TEL: 03-5577-4899

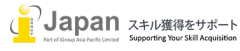